# コンピュータリテラシー

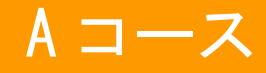

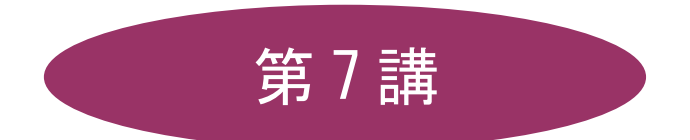

# [全15講]

## 2011 年度 春学期

基礎ゼミナール(コンピューティングクラス)

## 第7講 データ処理 2

## 7-1 ブック(ファイル)を開く

第6講で保存したブック「internet.xlsx」を開きましょう。

- 1. [Office ボタン]から[開く]をクリックします。
- 2. [ファイルの場所]がデータを保存している場所になっていることを確認します。
- 3. 一覧から「internet.xlsx」をダブルクリックします。

#### 【 数式の非表示 】

- 1. [数式]タブの[ワークシート分析]グループの、[数式の表示]をクリックします。
- 2. 数式が非表示となります。

#### 7-2 罫線

表全体に格子線の罫線を引きましょう。

- 1. 罫線を引くセル範囲【A3:C4】、【A6:C10】、【A13:C19】を選択します。
- 2. [ホーム]タブの[フォント]グループの[罫線▼]をクリックします。
- 3. [格子]を選択します。

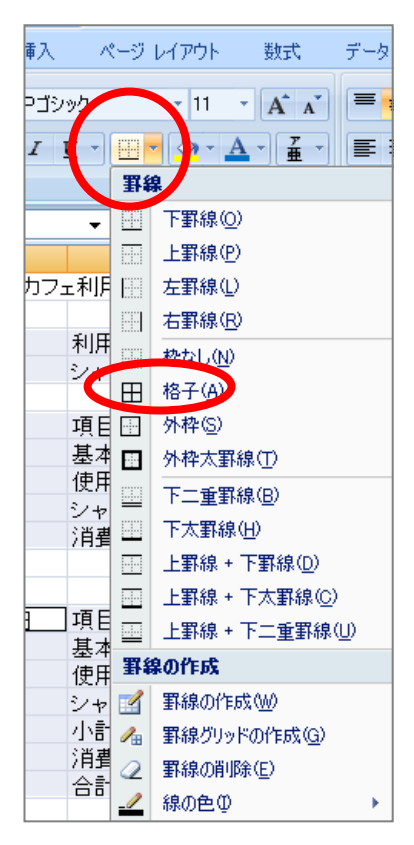

2011 年度 春学期 基礎ゼミナール(コンピューティングクラス) Aコース 第7 講

#### 7-3 行列の挿入と削除

#### 【列の挿入】

【A列】と【B列】の間に1列追加しましょう。

1. 列番号【B】を右クリックし、ショートカットメニューから[挿入]をクリックします。

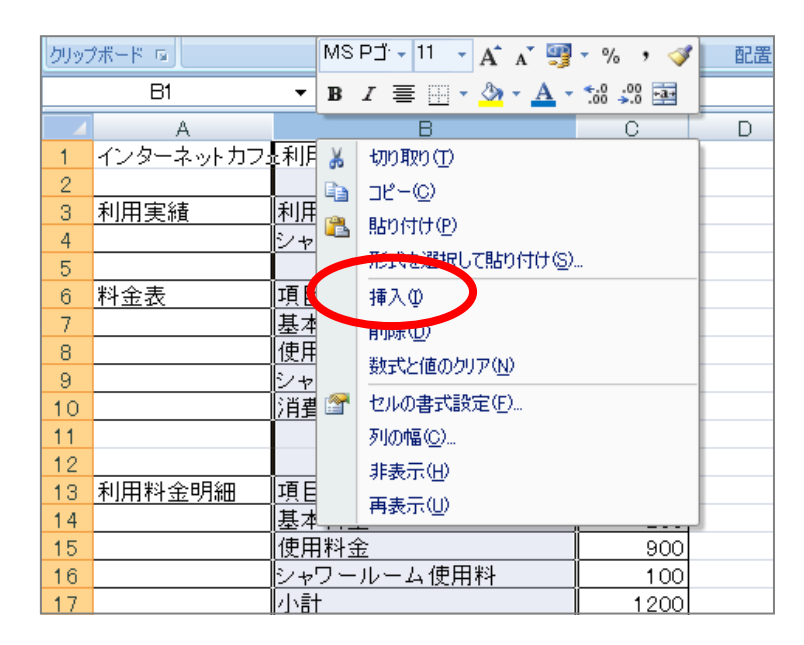

2. 【A列】と【B列】の間に1列追加されました。

※ 行を追加する場合は、行番号を右クリックし、ショートカットメニューから[挿入]をクリックします。 ※ 行列を削除する場合は、行番号や列番号を右クリックし、ショートカットメニューから[削除]を選択します。

#### 【 セル・行・列の挿入と削除 】

右クリックでセル・行・列を挿入・削除することができます。

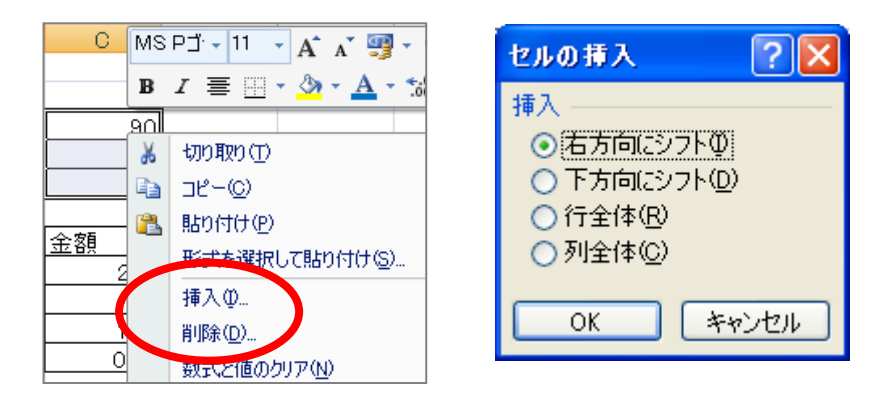

 同志社大学 経済学部 DIGITAL TEXT 「コンピュータ リテラシー」

 DOSHISHA UNIVERSITY OPEN COURSEWARE:

 の志社大学 オープンコースプロジェクト

#### 7-4 データの追加

下図を参考に、データを追加入力しましょう。

|    | A          | В        | С             | D    |  |
|----|------------|----------|---------------|------|--|
| 1  | インターネットカフェ | ェ利用料金計算書 |               |      |  |
| 2  |            |          |               |      |  |
| 3  | 利用実績       |          | 利用時間(分)       | 90   |  |
| 4  |            |          | シャワールーム(使用回数) | 1    |  |
| 5  |            |          |               |      |  |
| 6  | 料金表        | 項目番号     | 項目            | 金額   |  |
| 7  |            | 1        | 基本料金(1回)      | 200  |  |
| 8  |            | 2        | 使用料金(1分)      | 10   |  |
| 9  |            | 3        | シャワールーム使用料    | 100  |  |
| 10 |            | 4        | 消費税率          | 0.05 |  |
| 11 |            |          |               |      |  |
| 12 |            |          |               |      |  |
| 13 | 利用料金明細     | 項目番号     | 項目            | 金額   |  |
| 14 |            | 1        | 基本料金          | 200  |  |
| 15 |            | 2        | 使用料金          | 900  |  |
| 16 |            | 3        | シャワールーム使用料    | 100  |  |
| 17 |            | 4        | 小計            | 1200 |  |
| 18 |            | 5        | 消費税額          | 60   |  |
| 19 |            | 6        | 合計            | 1260 |  |
| 20 |            |          |               |      |  |

#### 7-5 文字列の配置

- 項目のセル【C3】、【A6:D6】、【A13:D13】を中央揃えにしましょう。
  - 1. 中央揃えを設定するセル【C3】、【A6:D6】、【A13:D13】を選択します。
  - 2. [ホーム]タブの[配置] グループの[中央揃え]をクリックします。

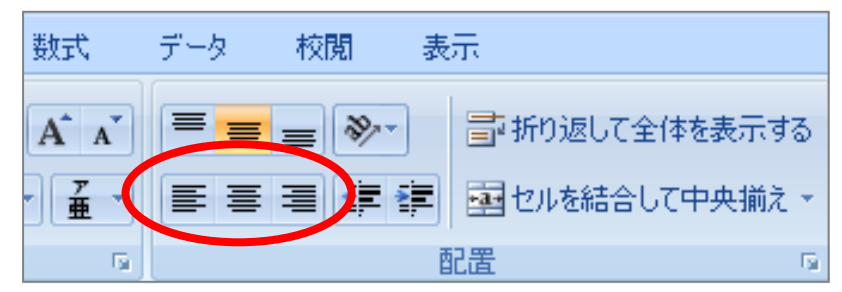

3. データがセル内の中央に配置されます。

#### 【 セルを結合して中央揃え 】

複数セル【A1:D1】をセル結合し、文字列を中央に配置しましょう。

- 1. セル【A1:D1】を範囲選択します。
- 2. [ホーム]タブの[配置] グループの[セルを結合して中央揃え]をクリックします。
- 3. 複数のセルが結合され、中央に配置されます。

<u>2011 年度 春学期 基礎ゼミナール (コンピューティングクラス)</u> Aコース 第7講

■ セル【A3: B4】も、同様にセル結合しましょう。

|   | A        | В         | С             | D  |
|---|----------|-----------|---------------|----|
| 1 |          | フェ利用料金計算書 |               |    |
| 2 |          |           |               |    |
| 3 | 利田       | 宝结        | 利用時間(分)       | 90 |
| 4 | HLiv.    | 天祖        | シャワールーム(使用回数) | 1  |
| 5 |          |           |               |    |
| 6 | 料金表 項目番号 |           | 項目            | 金額 |

#### 7-6 セルの書式設定

[セルの書式設定]ダイアログボックスを利用して、セルに「表示形式]、「配置」、「フォント」、「罫線」、「塗りつ ぶし」などの様々な書式を設定することができます。

【ダイアログボックス起動ツール】

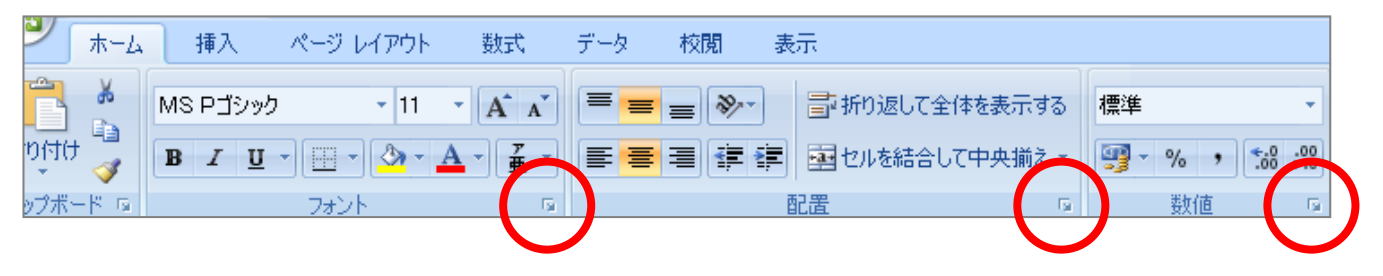

#### ■配置

セル内のデータの配置や、文字列の向きなどの設定を行います。

セル【A6:A10】、【A13:A19】をそれぞれセル結合し、文字列を縦方向で中央に配置しましょう。

- 1. セル【A6:A10】、【A13:A19】を選択します。
- 2. [ホーム]タブの[配置]グループから、[セルの書式設定]ダイアログボックスが起動します。
- 3. [文字の配置]を[横位置] [縦位置] ともに「中央揃え」にし、[方向]の[文字列](縦書き)を設定します。
- 4. [文字の制御]の[セルを結合する]にチェックを入れて[OK]します。

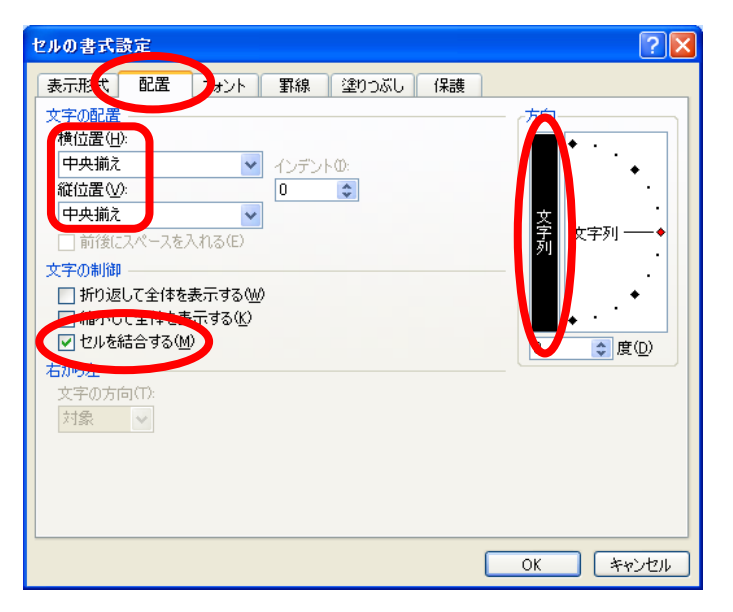

|    | A       | В        |      |
|----|---------|----------|------|
| 1  |         | インターネットカ | コフェ利 |
| 2  |         |          |      |
| 3  | 利田      | 宝裤       |      |
| 4  | 11/17   |          | シャワ  |
| 5  |         |          |      |
| 6  |         | 項目番号     |      |
| 7  | 料       | 1        | 基本精  |
| 8  | 金       | 2        | 使用料  |
| 9  | 表       | 3        | シャワ  |
| 10 |         | 4        | 消費利  |
| 11 |         |          |      |
| 12 |         |          |      |
| 13 | ŦI      | 項目番号     |      |
| 14 | 11<br>田 | 1        | 基本精  |
| 15 | 用料      | 2        | 使用制  |
| 16 | 11<br>소 | 3        | シャワ  |
| 17 | 田       | 4        | 小計   |
| 18 | /]      | 5        | 消費利  |
| 19 | фШ<br>  | 6        | 合計   |
| 20 |         |          |      |

#### 2011 年度 春学期 基礎ゼミナール (コンピューティングクラス) | Аコース | 第7講

#### 7-7 表示スタイル

数値にパーセントスタイルを設定しましょう。

- 1. %を設定するセル【D10】を選択クします。
- 2. [ホーム]タブの[数値]グループの[パーセントスタイル]をクリックします。

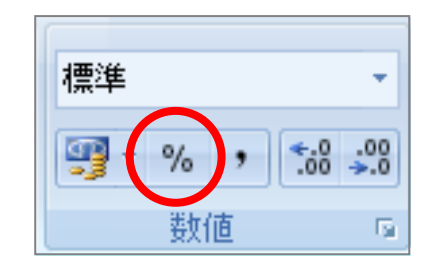

|   | 項目         | 俐 | 客頁  |
|---|------------|---|-----|
| 1 | 基本料金(1回)   |   | 200 |
| 2 | 使用料金(1分)   |   | 10  |
| 3 | シャワールーム使用料 |   | 100 |
| 4 | 消費税率       |   | 5%  |
|   |            |   |     |

#### 【 通貨スタイル 】

金額に通貨スタイルを設定しましょう。

- 1. ¥と,を設定するセル【D17】と【D19】を選択します。
- 2. [ホーム]タブの[数値]グループの[通貨表示形式]をクリックします。
- 3. 「¥スタイル」が設定されます。

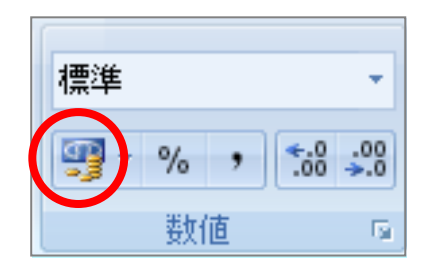

| 号 | 項目          | 金額     |  |
|---|-------------|--------|--|
| 1 | 基本料金        | 200    |  |
| 2 | 使用料金        | 900    |  |
| 3 | シャワールーム 使用料 | 100    |  |
| 4 | 小計          | ¥1,200 |  |
| 5 | 消費税額        | 60     |  |
| 6 | 合計          | ¥1,260 |  |
|   |             |        |  |

#### 【表示形式の解除】

設定したパーセントスタイルや通貨スタイルを解除するには、解除したいセルを範囲選択して、[セルの 書式設定]ダイアログボックス - [表示形式]タブ - [標準]を選択します。

#### 7-8 塗りつぶしの色

セル【A3】、【A6】、【A13】、【B6:D6】、【B13:D13】の項目に塗りつぶしの色を設定しましょう

- 1. セル範囲【A3】、【A6】、【A13】、【B6:D6】、【B13:D13】を選択します。
- 2. [ホーム]タブの [フォント]グループの [塗りつぶしの色]から、任意の色を選択します。

#### <u>2011 年度 春学期 基礎ゼミナール (コンピューティングクラス) | Aコース | 第7講</u>

#### 7-9 シートの挿入・削除

Excel を起動すると、新しいブックには3枚のワークシートが用意されています。必要に応じてワークシート を増やしたり減らしたりすることができます。

#### 【シートの挿入】

1. 「シート見出し」の右端の[ワークシートの挿入]をクリックします。

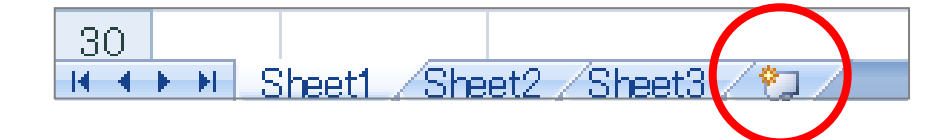

2. 左端に新しいシートが追加されます。(その時のシートの状況により、シート名の番号は変わります)

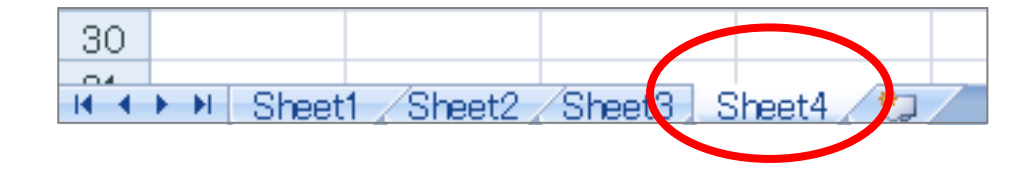

#### 【 シートの削除 】

1. 削除するシート見出しの上で右クリックし、表示されたショートカットメニューの中から[削除]を選択 します。

| 18 |         |          |        |          |            |                      |      |   |
|----|---------|----------|--------|----------|------------|----------------------|------|---|
| 19 |         |          |        |          | 插入         | m                    |      |   |
| 20 |         |          |        |          | 省山民全       | (D)                  |      |   |
| 21 |         |          |        |          | HUPW       |                      |      |   |
| 22 |         |          |        |          | 名前         | の変更( <u>R</u> )      |      |   |
| 23 |         |          |        |          | 移動         | また(はコピー( <u>M</u> ). |      |   |
| 24 |         |          |        | <b>Q</b> | <u>–</u>   | の表示♡                 |      |   |
| 25 |         |          |        |          | 신다         | の保護(P)               |      |   |
| 26 |         |          |        |          | 5.1        |                      |      |   |
| 27 |         |          |        |          | 25         | 見出しの世中               |      |   |
| 28 |         |          |        |          | 非表         | 示田                   |      |   |
| 29 |         |          |        |          | 再表         | 示(U)                 |      |   |
| 30 |         |          |        |          | すべて        |                      | :(5) | L |
|    | H Sheet | 1 Sheet2 | Sheet3 | Sheet4   | <u>(</u> ) | /                    |      |   |

#### 7-10 シートの移動・コピー

#### 【 シートの移動 】

シート見出しをドラッグします。

#### 【 シートのコピー 】

シート見出しを[Ctrl]キーを押しながらドラッグします。

#### 2011 年度 春学期 基礎ゼミナール (コンピューティングクラス) Aコース 第7 講

#### 7-11 シート名の変更

ワークシートは、それぞれの内容を判断しやすいように、名前を付けることができます。

- 1. シート見出しの上でダブルクリックします。
- 2. シート見出しが黒く反転するので、新しいシート名「インターネットカフェ利用料金計算書」と入力し ます。

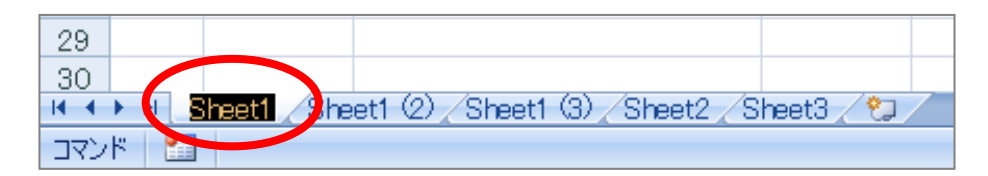

※ シート見出しを右クリックして、表示されたショートカットメニューから変更することもできます。

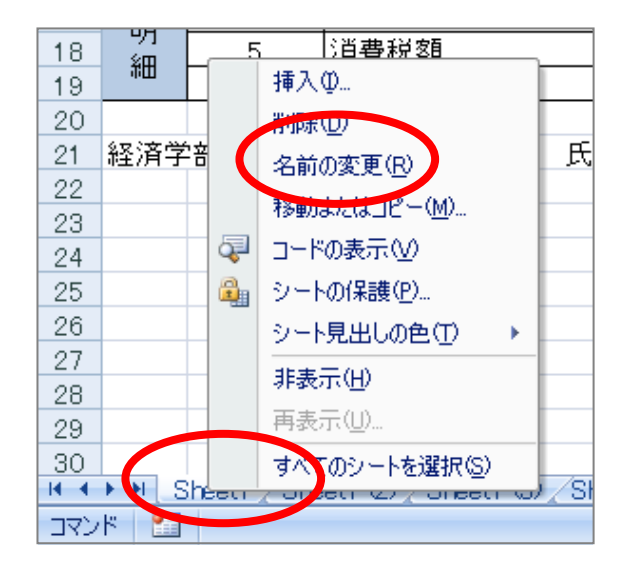

#### 7-12 シート見出しの色

シート見出しに色を付けて区別することもできます。

- 1. シート「インターネットカフェ利用料金計算書」の見出しの上で右クリックします。
- 2. ショートカットメニューの [シート見出しの色]をポイントし、サブメニューの「黄」を選択します。
- 3. シート「インターネットカフェ利用料金計算書」の見出しが黄色に変更されました。

| 29   |                    |         |        |       |      |           |              |   |
|------|--------------------|---------|--------|-------|------|-----------|--------------|---|
| 30   |                    |         |        |       |      |           |              |   |
| 14 4 | ► H <mark>1</mark> | ンターネットカ | フェ利用料金 | 計算書 編 | 褶2/練 | 뀥3 /Sheet | 2 🖌 Sheet3 🖌 | 1 |
| לקב  | ۳ 🔝                |         |        |       |      |           |              |   |

#### 7-13 シートのグループ化(作業グループ)

複数のワークシートをグループ化すると、同じ書式を設定したり同じコマンドを一度に実行したりすることが できます。

- 1. シート見出し「インターネットカフェ利用料金計算書」をクリックします。
- 2. [Shift]キーを押しながら、右端のシートをクリックします。
- 3. 連続した複数のワークシートの見出しが白くなり、タイトルバーに[作業グループ]と表示されます。

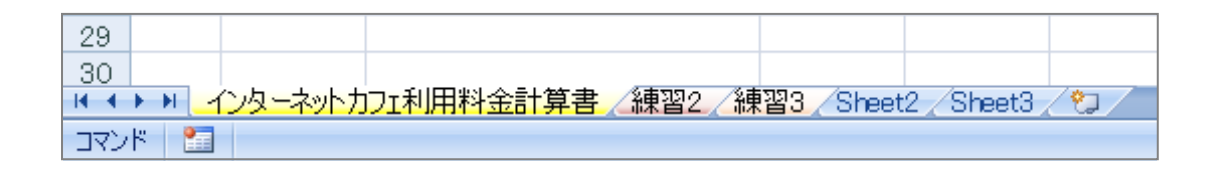

4. セル【F1】に自分の氏名を入力し、太字・斜体・フォントの色などを設定します。

#### 【 作業グループの解除 】

グループ化されていないシートがある場合、そのシート見出しをクリックすると解除できます。 すべてのシートがグループ化されている場合、最初に選択したシート見出し以外をクリックすると、解除でき ます。

- 1. グループ化を解除します。
- 2. シートを切り替えて、データが入力、式設定されていることを確認します。

※ 再度グループ化してデータを削除後、グループ化も解除しておきましょう。

#### 7-14 3-D 集計

「3-D集計」とは複数のシート間の合計や平均などを求める時に使用する計算方法です。

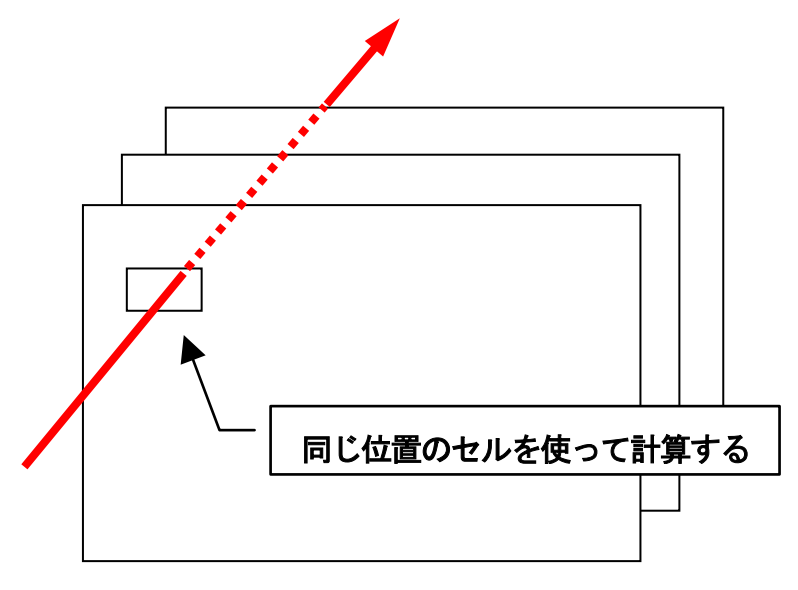

2011 年度 春学期 基礎ゼミナール (コンピューティングクラス) | Аコース | 第7講

1. 新しいブックに、下の図のようにデータを入力し、合計欄には数式を設定しておきます。

|   | A  | В   | С   | D   |  |
|---|----|-----|-----|-----|--|
| 1 |    |     |     |     |  |
| 2 |    | 男性  | 女性  | 合計  |  |
| 3 | 東京 | 200 | 300 | 500 |  |
| 4 | 大阪 | 100 | 200 | 300 |  |
| 5 | 合計 | 300 | 500 | 800 |  |
| 6 |    |     |     |     |  |

- 2. シートを右隣に3枚コピーして、シート名を「4月」「5月」「6月」「集計」に変更します。
- 3. 「集計」シートのデータを以下のように削除し、合計を表示するセル【B3】をクリックします。

|     | A  | В  | С  | D  |
|-----|----|----|----|----|
| 1   |    |    |    |    |
| 2   |    | 男性 | 女性 | 合計 |
| 3   | 東京 |    |    | 0  |
| - 4 | 大阪 |    |    | 0  |
| 5   | 合計 | 0  | 0  | 0  |
| 6   |    |    |    |    |

- 4. [ホーム]タブの[編集]グループの[Σ オート SUM]をクリックします。
- 5. 数式バーに数式「=SUM()」と表示されます。

|   | DATE | •        | 6 X V 🖈   | =SUMO |   |
|---|------|----------|-----------|-------|---|
|   |      | _        |           |       | _ |
|   | A    | В        | С         | D     | E |
| 1 |      |          |           |       |   |
| 2 |      | 男性       | 女性        | 合計    |   |
| 3 | 東京   | =SUM()   |           | 0     |   |
| 4 | 大阪   | SUM (我值) | ,酸値2],…)) | 0     |   |
| 5 | 合計   | 0        | 0         | 0     |   |
| 6 |      |          |           |       |   |

- 6. シート「4月」に切り替え、データの先頭位置のセル【B3】をクリックします。
- 7. [Shift]キーを押しながら、最後の参照するシート「6月」のシート見出しをクリックします。
- 8. [Enter]キーで確定します。
- 9. 「集計」シートの選択していたセルに、集計結果が表示されます。
- 10. オートフィルで表を完成させておきます。

※ 結果とともに、数式バーに表示されている数式も確認しておきましょう。

\_=SUM('4月:6月'!B3)

※ 「internet.xlsx」を上書き保存しておきましょう。

2011 年度 春学期 基礎ゼミナール (コンピューティングクラス) Aコース 第7講

### 7-15 第7講課題

第6講課題で作成した「keitai.xlsx」を使って次のようなレポートを作成し「keitai.xlsx」という名前で上書 き保存せよ。(第8講課題で使用)

|    | A        | В             | С                  | D              | E       |  |
|----|----------|---------------|--------------------|----------------|---------|--|
| 1  |          | 抄             | 時電話料金計算            | <b></b>        |         |  |
| 2  |          |               |                    |                |         |  |
| 3  |          |               | 利用項目               | 実績値            |         |  |
| 4  | 利        | 実績            | 通話時間(単位:時間)        | 15             |         |  |
| 5  |          |               | 使用バケット(単位:バケット)    | 25,000         |         |  |
| 6  |          |               |                    |                |         |  |
| 7  |          |               |                    |                |         |  |
| 8  |          | 項目番号          | 料金項目               | 金額             |         |  |
| 9  | 料        | 1             | 月額基本料金             | 3,500          |         |  |
| 10 | 金        | 2             | 1分あたりの通話料          | 10             |         |  |
| 11 | 表        | 3             | 1パケットあたりの通信料       | 0.2            |         |  |
| 12 |          | 4             | 消費税率               | 5%             |         |  |
| 13 |          | # <del></del> |                    |                |         |  |
| 14 | 割引       | 制度            | 割引項目               |                |         |  |
| 15 |          |               | 通話料金2,000円分迄は基本料   | 絵に含む           |         |  |
| 16 |          |               | 10,000ハケットまでは使用重に  | 関わらす─律1,0      | 20HJとする |  |
| 17 |          |               |                    |                |         |  |
| 18 | 請求金額     | 項目番号          | <b>*</b> 」<br>料金項目 | HIRKING STREET |         |  |
| 19 | 谷共       | 1             | 基本料金               | 3,500          |         |  |
| 20 | 9月<br>2回 | 2             | 通話料                | 7,000          |         |  |
| 21 | 一一       | 3             | 通信料                | 4,000          |         |  |
| 22 | Ŧ        | 4             | 小計                 | 14,500         |         |  |
| 23 |          | 5             | 消費税額               | 725            |         |  |
| 24 |          | 6             | 合計                 | ¥15,225        |         |  |
| 25 |          |               |                    |                |         |  |
| 26 |          |               |                    |                |         |  |
| 27 | 経済       | 学部 クラス        | 、学籍番号(下4桁) 氏名      |                |         |  |

同志社大学 経済学部 DIGITAL TEXT 「コンピュータ リテラシー」

#### 【 第 7 講・課題入力 】

|    | Α       | В                | С                 | D           | E      |  |  |  |
|----|---------|------------------|-------------------|-------------|--------|--|--|--|
| 1  |         | 抄                | 帯電話料金計算           | 書           |        |  |  |  |
| 2  |         |                  |                   |             |        |  |  |  |
| 3  |         |                  | 利用項目              | 実績値         |        |  |  |  |
| 4  | 利       | 実績               | 通話時間(単位:時間)       | 15          |        |  |  |  |
| 5  |         |                  | 使用バケット(単位:バケット)   | 25,000      |        |  |  |  |
| 6  |         |                  |                   |             |        |  |  |  |
| 7  |         |                  |                   |             |        |  |  |  |
| 8  |         | 項目番号             | 料金項目              | 金額          |        |  |  |  |
| 9  | 料       | 1                | 月額基本料金            | 3,500       |        |  |  |  |
| 10 | 金       | 2                | <u>1分あたりの通話料</u>  | 10          |        |  |  |  |
| 11 | 表       | 3                | 1パケットあたりの通信料      | 0.2         |        |  |  |  |
| 12 |         | 4                | 消費税率              | 5%          |        |  |  |  |
| 13 |         | #.1. <del></del> |                   |             |        |  |  |  |
| 14 | 割月      | 制度               | 割り項目              |             |        |  |  |  |
| 15 |         |                  | 通訪料金2,000円分迄は基本料  | 協同会で        |        |  |  |  |
| 16 |         |                  | 10,000ハケットまでは使用重け | 剣わちす ─(軍1,0 | 20円とする |  |  |  |
| 17 |         |                  |                   |             |        |  |  |  |
| 18 | 請求金額    | 項<br>目<br>番<br>号 | <b>小</b><br>料金項目  | *11-O-TEL   |        |  |  |  |
| 19 | 谷県      | 1                | 基本料金              | 3,500       |        |  |  |  |
| 20 | 切り      | 2                | 通話料               | 7,000       |        |  |  |  |
| 21 | 日に      | 3                | 通信料               | 4,000       |        |  |  |  |
| 22 | Ŧ       | 4                | 小計                | 14,500      |        |  |  |  |
| 23 |         | 5                | 消費税額              | 725         |        |  |  |  |
| 24 |         | 6                | 合計                | ¥15,225     |        |  |  |  |
| 25 |         |                  |                   |             |        |  |  |  |
| 26 | 4 - 1-1 |                  |                   |             |        |  |  |  |
| 27 | 経済      | 学部 クラス           | 、学籍番号(下4桁) 氏名     |             |        |  |  |  |

同志社大学 経済学部 DIGITAL TEXT 「コンピュータ リテラシー」

#### 7-16 第7講アドバンス課題

第6講アドバンス課題で作成した「pc.xlsx」を使って次のようなレポートを作成し「pc.xlsx」という名前で上書き保存せよ。(第8講アドバンス課題で使用)

|    | A                                     | В                                      | С       | D                  | E        | F          | G        | Н          |  |  |
|----|---------------------------------------|----------------------------------------|---------|--------------------|----------|------------|----------|------------|--|--|
| 1  |                                       |                                        |         |                    |          |            |          |            |  |  |
| 2  | 1                                     | パケット料金早見表                              |         |                    |          |            |          |            |  |  |
| 3  |                                       |                                        |         |                    |          |            |          |            |  |  |
| 4  |                                       |                                        |         |                    |          |            |          |            |  |  |
| 5  |                                       | 料金体系                                   | Ā       |                    |          |            |          |            |  |  |
| 6  |                                       | 1バケット                                  | 0.2     |                    | ×10,000/ | ケット以下      | は1,000円の | )定額とする     |  |  |
| 7  |                                       |                                        |         |                    |          |            |          |            |  |  |
| 8  | A A A A A A A A A A A A A A A A A A A |                                        |         |                    |          |            |          |            |  |  |
| 9  |                                       | 0                                      | 1,000   |                    |          |            |          |            |  |  |
| 10 |                                       | 5,000                                  | 1,000   |                    |          |            |          |            |  |  |
| 11 |                                       | 10,000                                 | 1,000   |                    |          |            |          |            |  |  |
| 12 |                                       | 15,000                                 | 2,000   |                    |          |            |          |            |  |  |
| 13 |                                       | 20,000                                 | 3,000   |                    |          |            |          |            |  |  |
| 14 |                                       | 25,000                                 | 4,000   |                    |          |            |          |            |  |  |
| 15 |                                       | 30,000                                 | 5,000   |                    |          |            |          |            |  |  |
| 16 |                                       | 5000 12 5 A                            |         |                    |          |            |          |            |  |  |
| 17 |                                       | 利用推移                                   | . 🗆     |                    |          |            |          |            |  |  |
| 18 |                                       |                                        | 4月      | <u>5月</u><br>「「500 | 6月       | / <u>/</u> | 8月       | <u>9</u> Я |  |  |
| 19 |                                       | 日ヶ方                                    | 17,000  | 5,500              | 14,500   | 28,500     | 4,500    | 20,000     |  |  |
| 20 |                                       | 月韵                                     |         |                    |          |            |          |            |  |  |
| 21 |                                       | 스카                                     | 90,000  |                    |          |            |          |            |  |  |
| 00 |                                       | 回日日日日日日日日日日日日日日日日日日日日日日日日日日日日日日日日日日日日日 | 15,000  |                    |          |            |          |            |  |  |
| 23 |                                       | T+3                                    | 15,000  |                    |          |            |          |            |  |  |
| 24 |                                       |                                        |         |                    |          |            |          |            |  |  |
| 20 | <u>级(</u> 这)                          | 学家 カニマ 学強き                             | 彩岩 氏之   |                    |          |            |          |            |  |  |
| 20 | 心王/月1                                 | テロ・ファス 手相を                             | ≝∽ ,V1⊡ |                    |          |            |          |            |  |  |
| 27 |                                       |                                        |         |                    |          |            |          |            |  |  |

同志社大学 経済学部 DIGITAL TEXT 「コンピュータ リテラシー」

#### 2011 年度 春学期 基礎ゼミナール (コンピューティングクラス) | Аコース | 第7講

# 参考

## ◆ 条件付き書式

「条件付き書式」とは条件を設定し、その条件を満たせば指定のセルに書式を設定するという機能です。

- 「経済学部」のセルに「黄」で塗りつぶしましょう。
- 1. 塗りつぶしたいデータが入力されている範囲選択します。
- 2. [ホーム]タブ [スタイル]グループ [条件付き書式▼] [新しいルール]をクリックします。
- 3. [指定の値を含むセルだけを書式設定]をクリックします。
- 4. 1つ目のボックスが[セルの値]になっていることを確認します。
- 5. 2つ目のボックスを[次の値に等しい]に変更します。
- 6. 3つ目のボックスに「経済」と入力します。

| 新しい書式ルール                             | ?×  |  |  |  |  |  |  |
|--------------------------------------|-----|--|--|--|--|--|--|
| ルールの種類を選択してください(S):                  |     |  |  |  |  |  |  |
| ・セルの値に基づいてすべてのセルを書式設定                |     |  |  |  |  |  |  |
| ▶ 指定の値を含むセルだけを書式設定                   |     |  |  |  |  |  |  |
| ▶ 上位または下位に入る値だけを書式設定                 |     |  |  |  |  |  |  |
| ▶ 平均より上または下の値だけを書式設定                 |     |  |  |  |  |  |  |
| ▶ 一意の値または重複する値だけを書式設定                |     |  |  |  |  |  |  |
| ▶数式を使用して、書式設定するセルを決定                 |     |  |  |  |  |  |  |
| ーーーーーーーーーーーーーーーーーーーーーーーーーーーーーーーーーーーー |     |  |  |  |  |  |  |
| 次のセルのみを書式設定(2):                      |     |  |  |  |  |  |  |
| セルの値 🔽 次の値に等しい 🔽 経済                  |     |  |  |  |  |  |  |
| ブルビュー: 書式が設定されていません 書式(E)            |     |  |  |  |  |  |  |
| OK キャンオ                              | 214 |  |  |  |  |  |  |

- 7. [書式]をクリックし、 [セルの書式設定]ダイアログボックスで書式を設定します。
- 8. [新しい書式ルール]ダイアログボックスに戻り[OK]します。
- 9. 【D列】の「経済」のセルだけ「黄色」で塗りつぶされます。

|    | A         | В      | С  | D  | E  | F    |  |
|----|-----------|--------|----|----|----|------|--|
| 1  | テニスサークル名簿 |        |    |    |    |      |  |
| 2  |           |        |    |    |    |      |  |
| З  | 番号        | 氏名     | 性別 | 学部 | 学年 | テニス歴 |  |
| 4  | 1         | 清水 幹夫  | 男  | 経済 | 4  | 10   |  |
| 5  | 2         | 山中 聡   | 男  | 社会 | 4  | 6    |  |
| 6  | 3         | 広瀬 直美  | 女  | 文  | 4  | 8    |  |
| 7  | 4         | 小林 さなえ | 女  | 社会 | 4  | 6    |  |
| 8  | 5         | 西田 典子  | 女  | 社会 | 4  | 5    |  |
| 9  | 6         | 藤田 剛   | 男  | 文  | 4  | 4    |  |
| 10 | 7         | 谷村 裕二  | 男  | 商  | 4  | 5    |  |
| 11 | 8         | 杉本 百合子 | 女  | 文  | 4  | 6    |  |
| 12 | 9         | 高畑 博文  | 男  | 経済 | 4  | 9    |  |
| 13 | 10        | 坂本 武雄  | 男  | 社会 | 4  | 3    |  |
| 14 |           |        |    |    |    |      |  |